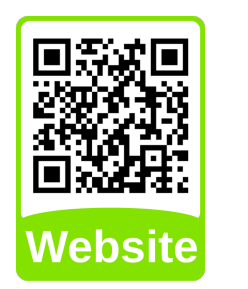

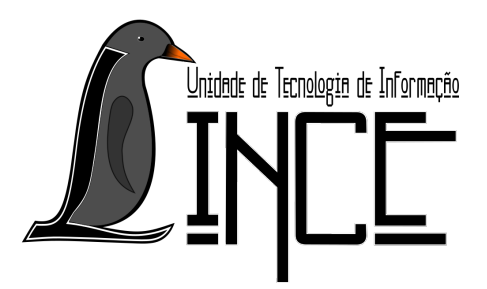

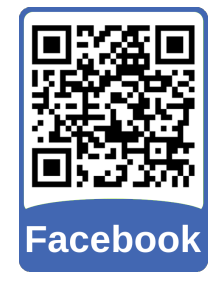

# Tutorial de Reinstalação do GRUB

*Autor(es)* Cleber Ribas *Colaborador(es)* Lucas Fank

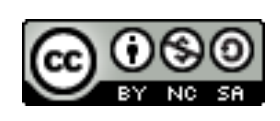

7 de setembro de 2019

## Sumário

| 1 | Introdução                  | 2 |
|---|-----------------------------|---|
| 2 | Identificação das Partições | 2 |
| 3 | Restauração do GRUB         | 3 |
| 4 | Finalização e teste         | 4 |

#### 1 Introdução

Este tutorial tem por objetivo ajudar a reinstalar o gerenciador de inicialização GRUB, que por algum motivo o mesmo tenha sido desinstalado, seja por reinstalação do Windows ou outro motivo.

#### 2 Identificação das Partições

Rode um Live CD do qualquer versão do GNU/Linux, abra o terminal e torne-se super usuário com o comando:

sudo su

Primeiro temos que localizar o disco em que está instalado o Linux em seu computador, para isso usamos o comando:

fdisk -l

Se os sistemas estiverem instalados em Legacy, esse comando deve mostrar algo parecido com a tela da Figura 2.1, se eles estiverem instalados em UEFI esse comando deve mostrar algo parecido com a tela da Figura 2.2.

Figura 2.1 – Lista de Discos e Partições no modo Legacy

| Dispositivo | Inicializar | Início    | Fim       | Setores   | Tamanho | Id | Tipo                 |
|-------------|-------------|-----------|-----------|-----------|---------|----|----------------------|
| /dev/sdal   | *           | 2048      | 390625094 | 390623047 | 186,3G  | 83 | Linux 🧹 🔤            |
| /dev/sda2   | $\sim$      | 390627326 | 976771214 | 586143889 | 279,5G  | 5  | Estendida 🦰          |
| /dev/sda5   |             | 390627328 | 406632447 | 16005120  | 7,6G    | 82 | Linux swap / Solaris |
| /dev/sda6   |             | 406634496 | 976771214 | 570136719 | 271,9G  | 83 | Linux                |

Fonte: Acervo próprio da Unidade

Figura 2.2 – Lista de Discos e Partições no modo UEFI

| Dispositivo | Início    | Fim        | Setores    | Tamanho | Тіро                            |
|-------------|-----------|------------|------------|---------|---------------------------------|
| /dev/sda1   | 2048      | 1023999    | 1021952    | 499M    | Windows ambiente de recuperação |
| /dev/sda2   | 1024000   | 1228799    | 204800     | 100M    | Sistema EFI                     |
| /dev/sda3   | 1228800   | 1261567    | 32768      | 16M     | Microsoft reservado             |
| /dev/sda4   | 1261568   | 204802047  | 203540480  | 97,1G   | Microsoft dados básico          |
| /dev/sda5   | 204802048 | 207431679  | 2629632    | 1,3G    | Sistema EFI                     |
| /dev/sda6   | 207431680 | 402743295  | 195311616  | 93,1G   | Linux sistema de arquivos       |
| /dev/sda7   | 402743296 | 418367487  | 15624192   | 7,5G    | Linux swap                      |
| /dev/sda8   | 418367488 | 613679103  | 195311616  | 93,1G   | Linux sistema de arquivos 🦰     |
| /dev/sda9   | 613679104 | 1953521663 | 1339842560 | 638,9G  | Microsoft dados básico          |

Fonte: Acervo próprio da Unidade

Observe que na Figura 2.1 a linha destacada com um \* indica o primeiro disco em que o Linux está instalado, neste caso o **/dev/sda1**, veja pelo **Tipo** na 8ª coluna, neste caso há dois sistemas Linux instalados, neste caso sempre pegue o primeiro que

aparece na lista, então deve ser usada a partição /dev/sda1 para fazer a instalação do GRUB.

Na Figura 2.2 não são apresentadas tantas colunas com detalhes, para saber qual partição usar siga a **Tipo** e procure pela partição do sistema Linux, neste caso com dois sistemas Linux instalados, escolha o que preferir, a ordem de apresentação será de acordo com a instalação que foi feita. Neste caso pode ser escolhida a partição /dev/sda6 ou a /dev/sda8

**Obs.** Caso o Computador esteja usando o modo UEFI e esteja iniciando somente no Windows, após a sua reinstalação ou atualização, verifique se na BIOS o Linux está definido como opção primária de boot, pois se o Windows estiver como primeira opção, o GRUB não será inicializado e os passos a seguir não resolverão o problema

#### 3 Restauração do GRUB

Agora vamos montar a partição escolhida anteriormente, tanto no modo Legacy quanto no modo UEFI, na pasta **mnt** com o seguinte comando:

**Obs.** O \* tem que ser substituído pelo numero do disco que foi verificado no passo anterior, nesse caso será o **6** pois o disco é /**dev/sda6** 

mount /dev/sda\* /mnt

Se não aparecer nenhum aviso é porque está tudo certo. Agora vamos montar as pastas **dev**, **proc** e **sys** com os seguintes comandos:

| mountbind /dev /mnt/dev              |
|--------------------------------------|
| <pre>mountbind /proc /mnt/proc</pre> |
| mountbind /sys /mnt/sys              |

Novamente, se foi apresentada nenhuma mensagem de erro, siga em frente. Entre na pasta **mnt** como root com o comando:

chroot /mnt

Vamos usar o comando abaixo para atualizar o grub:

update-grub

Agora instale o grub na raiz do disco:

grub-install /dev/sda

Se no final apareceu a seguinte mensagem o GRUB foi instalado com êxito.

Installation finished. No error reported.

### 4 Finalização e teste

Com todos os passos anteriores executados com sucesso, reinicie o computador, dando boot pelo disco, e verifique se o GRUB está funcionando. Caso não apareçam todos os seus sistemas operacionais, entre no Linux que aparecer, abra o terminal e de o comando:

#### sudo update-grub

Após a execução deste comando reinicie novamente e verifique o GRUB novamente, que agora deve estar apresentado todos os sistemas instalados.